## Installation de Joomla avec Filezilla

Le but de cette manipulation est d'apprendre à installer le CMS Joomla sur un hébergement classique, dans ce cas de type mutualisé.

Quand vous souscrivez à un hébergement, votre hébergeur vous fourni par mail les renseignements nécessaires à l'installation de votre site. Entre le paiement de l'hébergement et la mise en place de votre compte d'hébergement le délai peut être de 2 à 10 jours selon les hébergeurs.

Dans le cas d'un site web dynamique il vous faut un hébergement qui supporte le PHP, avec une ou plusieurs bases de données MySQL et selon votre projet une taille plus ou moins importante d'espace disque. Dans le cas d'un portail simple, souvent un hébergement de type 500mo avec une base MySQL suffit. Exemple d'hébergeurs qui fonctionnent bien avec le CMS joomla :

www.hebeh.com (coût 25 € avec un nom de domaine en .com ou .fr)

Dans le cadre de ce cours, je vais simuler l'hébergeur et je vous donnerai les informations suivantes nécessaires à l'installation :

#### **Compte FTP :**

Serveur ou hôte FTP : <u>ftp.master-edition-grenoble.fr</u> Utilisateur compte FTP : (fourni dans le cours par l'intervenant) Mot de passe FTP : (fourni dans le cours par l'intervenant)

#### **Compte MYSQL :**

Serveur mysql : localhost Nom de la base mysql : (fourni dans le cours par l'intervenant) Utilisateur mysql : (fourni dans le cours par l'intervenant)

Mot de passe : (fourni dans le cours par l'intervenant)

Merci de ne pas perdre ces informations mais c'était le cas, vous pourrez me les demander pendant le cours.

*N.B* : Nous avons choisi comme nom de domaine : master-edition-grenoble.fr et vos sites seront dans des sous-domaines comme par exemple http://www.master-edition-grenoble.fr/2012m1/nomdevotrerépertoire

Remplacer « nomdevotrerépertoire » par celui qui vous a été donné par l'intervenant

## Télécharger le CMS Joomla :

Rendez-vous sur le site : http://www.joomlafrance.org

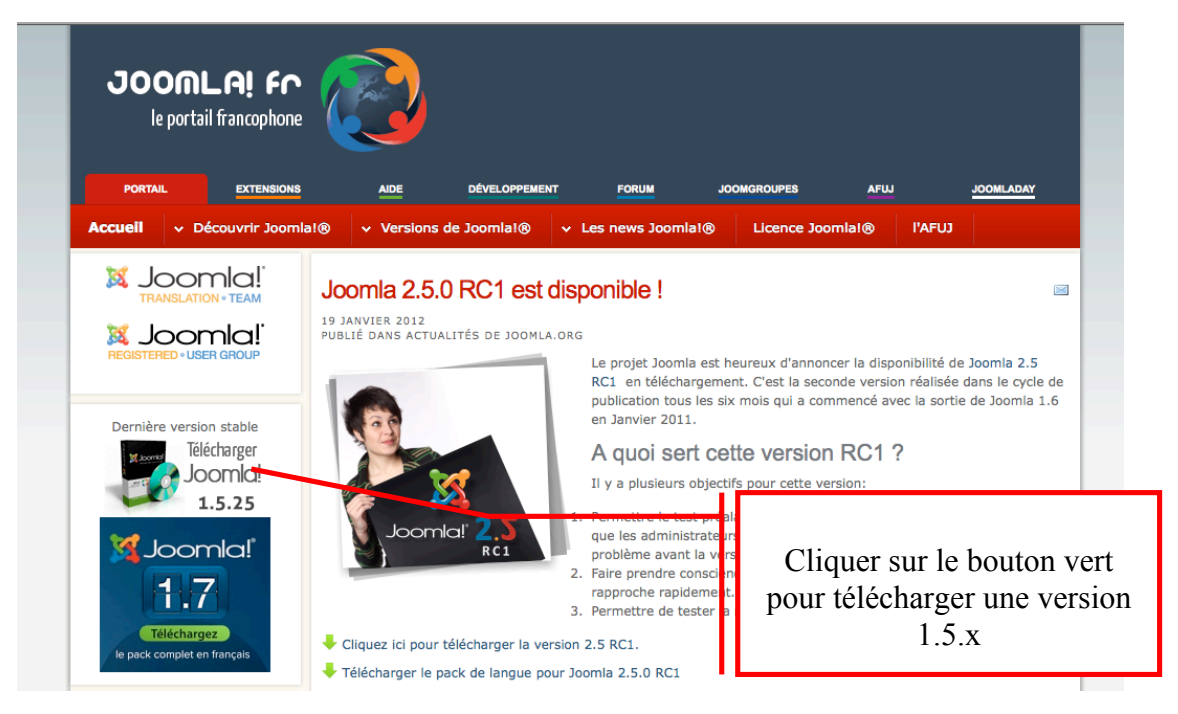

### Préparation des fichiers sur votre disque dur

- Vous avez téléchargé un fichier zip du CMS Joomla
- Décompresser cette archive zip
- Renommez le dossier créé en décompressant l'archive avec un nom explicite. Par exemple : mon site web

## Installation des fichiers de votre CMS sur le serveur Web (votre hébergement)

Afin de transférer vos fichiers chez votre hébergeur vous allez devoir utiliser un logiciel de transfert de fichier : un client FTP. Les logiciels comme Dreamweaver ou Golive intègrent un client FTP mais je vous conseille d'utiliser un client ftp comme Filezilla, simple et surtout gatuit !

Télécharger un client FTP : Filezilla

Rendez-vous à l'adresse suivante : http://filezilla.brothersoft.com/filezilla2.2.24-freedownload

Attention ! valable uniquement dans le cadre du cours et pas depuis chez vous !

Vous allez devoir paramétrer le logiciel Filezilla pour qu'il soit autorisé à se connecter sur le serveur où seront stockés vos sites web.

Allez dans le menu « settings » ou « paramètres » selon votre version de Filezila et réglez le proxy (http/1.1) de la manière suivante :

Port: 8080 Après avoir réglé le proxy si travaillez depuis l'université (depuis chez vous ne pas régler le proxy) Remplir les champs : Hôte : ftp.master-edition-grenoble.fr Utilisateur. Mot de passe avec les informations décrites à la 1<sup>ère</sup> page de ce document. Cliquez ensuite sur le bouton bleu ci-dessous « Connexion rapide » test1@site-web-editorial 💁 🕺 🌋 R 🛛 井 🏥 📰 🖪 🗔 Q Hôte : ftp.site-web-edit Utilisateur : Dsite-web-edit Mot de passe : .... Connexion rapide Port : Commande STOR doc.doc 150 Opening BINARY mode data connection for doc.doc 226 Transfer complete. Transfert de fichier réussi Réponse Réponse : Statut : Déconnecté du serveur DELE doc.doc 250 DELE command successful Statut Commande : Réponse : ÷ Site distant : /htdocs/test1 Site local : /Users/didieraupetit/sites web/test1/ site de cours sos-communication.123.fr 2 backups test1 🛛 cgi-bin Parcourez votre administrator errors 🗀 cache disque dur pour htdocs components 🗁 test 1 📋 images repérer votre 🔁 logs includes dossier Joomla installation Ă 🗀 language Taille Type Modifié Nom Taille Type Modifié Droits Proprié <u>`</u>.. <u>î</u> ... 10.09.2008 17:4... administrato Dossier 🗀 cache 10.09.2008 17:4... Dossier <Répertoire vide> 10.09.2008 17:4... components Dossier 10.09.2008 17:4... images Dossier includes 📋 Dossier 10.09.2008 17:4... 📋 installation Dossier 10.09.2008 17:4... 🗀 language 10.09.2008 18:0... Do sier 📋 libraries Dossier 10.09.2008 17:4... Dessier 10.09.2008 17:4... 📋 logs 10.09.2008 17:4... 🧰 media Dossier 12 fichiers et 15 répertoires. Taille totale : 159497 Répertoire vide Nom de fichier local Direction Nom de fichier distant Taille Priorité Statut Fichiers dans la file d'atten Transferts échoués Transferts réussis (1) Ici sont présents les Ici sont présents fichiers distants de les fichiers votre site. Pour locaux de votre l'instant il est site normal que le (disque dur de répertoire soit vide votre poste informatique)

Hôte proxy : proxy.upmf-grenoble.fr

#### Transférez vos fichiers chez votre hébergeur :

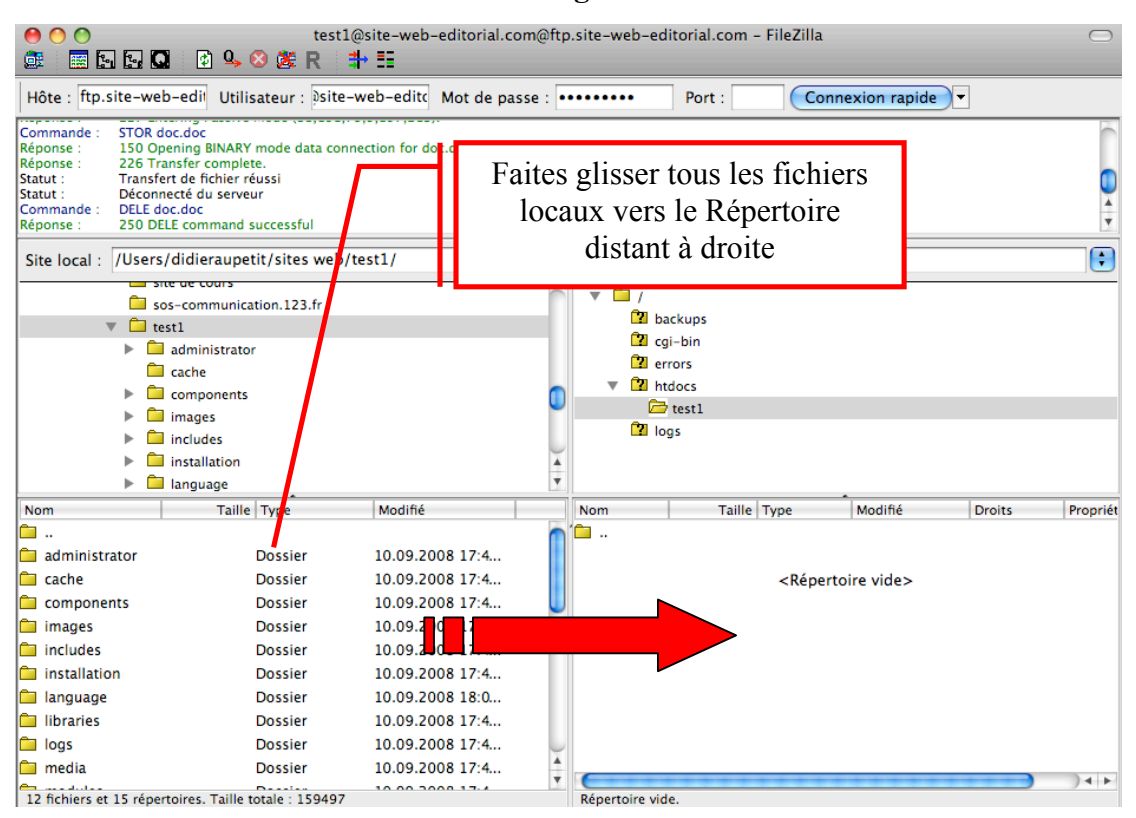

#### Une fois l'opération terminée vous devez obtenir l'écran suivant :

| 00                 |                                                              | test1@site-web-edi       | torial.com@ftp   | o.site-web-editorial   | .com – FileZilla      |              |            | $\bigcirc$ |
|--------------------|--------------------------------------------------------------|--------------------------|------------------|------------------------|-----------------------|--------------|------------|------------|
|                    | 🛛 🖸 🗣 🕸 🎉 R 📑                                                | + ==                     |                  |                        |                       |              |            |            |
| Hôte : ftp.site-   | -web-edi Utilisateur : Dsite-v                               | web-editc Mot de pa      | sse :            | •• Port :              | Connexion rapide      | •            |            |            |
| Réponse : 15       | 0 Opening ASCII mode data connect                            | tion for file list       |                  |                        |                       |              |            | 6          |
| Statut : Cal       | 6 Transfer complete.<br>Icul du décalage horaire du serveur. |                          |                  |                        |                       |              |            |            |
| Commande : MD      | TM CHANGELOG.php                                             |                          |                  |                        |                       |              |            |            |
| Statut : Dé        | calage fuseau horaire : Serveur : 0 s                        | econdes, Local : 3600 se | condes. Différen | ce : 3600 secondes.    |                       |              |            | *          |
| Statut : Leo       | ture du contenu du répertoire ache                           | vée.                     |                  | ۲                      |                       |              |            | <u> </u>   |
| Site local : /Us   | sers/didieraupetit/sites web/te                              | est1/                    | ÷                | Site distant : /hte    | docs/test1            |              |            | •          |
|                    | site de cours                                                |                          | 0                | ▼ 🗀 /                  |                       |              |            | n          |
|                    | test1                                                        |                          | _                | 🔁 backups              |                       |              |            |            |
| · · ·              | administrator                                                |                          | _                | 🔽 cgi-bin              |                       |              |            |            |
|                    | ache                                                         |                          |                  | 🕜 errors               |                       |              |            |            |
| ▶                  | Components                                                   |                          |                  | htdocs                 |                       |              |            | _          |
| ►                  | 🗀 images                                                     |                          | •                | 🔻 🛄 testl              |                       |              |            |            |
| ▶                  | 🗀 includes                                                   |                          |                  | adn                    | ninistrator           |              |            | - 14       |
| ▶                  | 🗀 installation                                               |                          | 4                | cac                    | he                    |              |            |            |
| ►                  | 🗀 language                                                   |                          | <b>T</b>         | con                    | nponents              |              |            | •          |
| Nom                | Taille Type                                                  | Modifié                  |                  | Nom                    | Taille Type           | Modifié      | Droits     | Propr      |
| i                  |                                                              |                          |                  | 🗀                      |                       |              |            |            |
| administrator      | Dossier                                                      | 10.09.2008 17:4          |                  | administrator          | Dossier               | 01.11.2008 1 | drwxr-xr-x | tes        |
| 🗀 cache            | Dossier                                                      | 10.09.2008 17:4          |                  | 📁 cache                | Dossier               | 01.11.2008 1 | drwxr-xr-x | tes        |
| components         | Dossier                                                      | 10.09.2008 17:4          |                  | components             | Dossier               | 01.11.2008 1 | drwxr-xr-x | tes        |
| 🗀 images           | Dossier                                                      | 10.09.2008 17:4          |                  | images                 | Dossier               | 01.11.2008 1 | drwxr-xr-x | tes        |
| includes           | Dossier                                                      | 10.09.2008 17:4          |                  | includes               | Dossier               | 01.11.2008 1 | drwxr-xr-x | tes        |
| installation       | Dossier                                                      | 10.09.2008 17:4          |                  | installation           | Dossier               | 01.11.2008 1 | drwxr-xr-x | tes        |
| 🗀 language         | Dossier                                                      | 10.09.2008 18:0          |                  | 📋 language             | Dossier               | 01.11.2008 1 | drwxr-xr-x | tes        |
| 🗀 libraries        | Dossier                                                      | 10.09.2008 17:4          | U                | 📋 libraries            | Dossier               | 01.11.2008 1 | drwxr-xr-x | tes        |
| logs               | Dossier                                                      | 10.09.2008 17:4          |                  | logs                   | Dossier               | 01.11.2008 1 | drwxr-xr-x | tes        |
| 🗀 media            | Dossier                                                      | 10.09.2008 17:4          |                  | 🧰 media                | Dossier               | 01.11.2008 1 | drwxr-xr-x | tes        |
| i modules          | Dossier                                                      | 10.09.2008 17:4          |                  | modules                | Dossier               | 01.11.2008 1 | drwxr-xr-x | tes        |
| plugins            | Dossier                                                      | 10.09.2008 17:4          |                  | plugins                | Dossier               | 01.11.2008 1 | drwxr-xr-x | tes        |
| templates          | Dossier                                                      | 10.09.2008 17:4          |                  | templates              | Dossier               | 01.11.2008 1 | drwxr-xr-x | tes        |
| 🛄 tmp              | Dossier                                                      | 10.09.2008 17:4          |                  | 🛄 tmp                  | Dossier               | 01.11.2008 1 | drwxr-xr-x | tes 🖌      |
| xmlrpc             | Dossier                                                      | 10.09.2008 17:4          | 4                | xmlrpc                 | Dossier               | 01.11.2008 1 | drwxr-xr-x | tes 🔻      |
| .DS_Store          | 12292 Fichier                                                | 01.11.2008 10:5          | Ψ.               | C                      | ********              |              |            | 4 1        |
| Selectionné 12 fic | hiers et 15 répertoires. Taille totale                       | : 159497                 |                  | 1 fichier sélectionné. | Taille totale : 30703 |              |            |            |

## Installation du CMS Joomla :

A cette étape de l'installation, vos fichiers sont prêts, placés sur le serveur web. Nous allons pouvoir installer Joomla en ligne par un navigateur web.

#### Rendez-vous sur votre site web :

http://master-edition-grenoble.fr/2012m1/nomdevotrerépertoire

Joomla! Installation rsion 1.5 Étapes Choix de la langue Suivant 🔘 1 : Langue Sélectionnez la langue 2 : Pré-installation Veuillez sélectionner la langue à utiliser au be-BY – Беларуская bg-BG – Български (България) cours de l'installation de Joomla! 3 : Licence bn-IN - Bengali (India) bs-BA - Bosnian (Bosnia and Herzegovina) ca-ES - Catalan 4 : Base de données cs-CZ - Česky (Czech) da-DK - Danish(DK) de-AT - German (AT) 5 : Configuration FTP de-CH - German (CH) de-DE – Deutsch (DE) el-GR – Greek 6 : Configuration en-GB - English (United Kingdom) 7 : Terminer en-US – English (United States) eo-XX – Esperanto es-ES - Spanish (Español internacional) eu–ES – Basque (Euskara estandarra) fa–IR – Persian(پارسی) fi–FI – Finnish (Suomi) fr-FR - French (Fr) he-IL - Hebrew (Israel) hr-HR - Croatian (Hr) ka un lu in

Etape 1 Vérifiez que la langue française et choisie et cliquez sur « Suivant »

Etape 2 cliquez sur le bouton « Suivant »

| Étapes                                                      | Pré-installation                                                                                                    | Vérifier à nouveau                                           | O Précédent Suivant (                                                                                                    |  |  |  |
|-------------------------------------------------------------|----------------------------------------------------------------------------------------------------|--------------------------------------------------------------|----------------------------------------------------------------------------------------------------|--|--|--|
| 1 : Langue                                                  | Vérifications de pré-installation pour Joomla! 1.5.7 Production/Stable [ Woyusani ]                                                                                                    |                                                              |                                                                                                    |  |  |  |
| 2 : Pré-installation 3 : Licence                            | 9-September-2008 23:00 GMT:<br>Si certains elements sont marques No votre système<br>n'est pas configuré correctement pour pouvoir<br>exécuter Joomial. Veuillez corriger les éléments qui                                                                                                    | Version de PHP >= 4.3.10<br>- Support de la compression zlib | Oui<br>Oui                                                                                                    |  |  |  |
|                                                             | s'imposent, sinon l'installation de Joomla! pourrait ne                                                                                                    | - Support de XML                                             | Oui                                                                                                    |  |  |  |
| 4 : Base de données                                         | pas fonctionner correctement.                                                                                                    | - Support de MySQL                                           | Oui                                                                                                    |  |  |  |
| 5 : Configuration FTP                                       |                                                                                                    | Directive Mbstring langage par<br>défaut                     | Oui                                                                                                    |  |  |  |
| 6: Co Attent                                                | on vous êtes avertis                                                                                                    | Directive Mbstring overload                                  | Oui                                                                                                    |  |  |  |
| 7: Ter qu'en f<br>devrez<br>manuell<br>d'une z<br>fichier < | in d'installation vous<br>a faire une opération<br>e de « copier-coller »<br>zone de texte dans le<br>« congiguration.php »                                                                                                    |                                                              | l'installation jusqu'à l'affichage des<br>paramètres de configuration. Il<br>vous reste une étape<br>supplémentaire pour transférer le<br>code à la main. Cliquez dans la<br>zone de texte pour surligner tout<br>le code, copier/coller le dans un<br>nouveau fichier nommé<br>configuration. php puis<br>transférez le sur votre site.                                        |  |  |  |
| 7: Ter<br>devrez<br>manuell<br>d'une z<br>fichier <         | in d'installation vous<br>r faire une opération<br>e de « copier-coller »<br>zone de texte dans le<br>« congiguration.php »<br>Paramètres recommandés:<br>Ces paramètres PHP sont recommandés afin<br>d'assure une pleine compatibilité avec Joomial.<br>Toutefois. Jonnal d'evrait quad même fonctionner                                                     | Directive<br>Sofe Mode                                       | Installation jusqu'à l'affichage des<br>paramètres de configuration. Il<br>vous reste une étape<br>supplémentaire pour transférer le<br>code à la main. Cliquez dans la<br>zone de texte pour surligner tout<br>le code, copier/coller le dans un<br>nouveau fichier nommé<br>configuration.php puis<br>transférez le sur votre site.     Recommandé Actuel<br>Off Officient    |  |  |  |
| 7: Ter<br>devrez<br>manuell<br>d'une z<br>fichier «         | in d'installation vous<br>r faire une opération<br>e de « copier-coller »<br>cone de texte dans le<br>« congiguration.php »<br>Paramètres recommandés:<br>Ces paramètres PHP sont recommandés afin<br>d'assure une pleine compatibilité avec Joomlal.<br>Toutefois, Joomlal devrait quand même fonctionner<br>correctement si vos paramètres ne correspondent | Directive<br>Safe Mode:                                      | Prinstallation jusqu'à l'affichage des<br>paramètres de configuration. Il<br>vous reste une étape<br>supplémentaire pour transférer le<br>code à la main. Cliquez dans la<br>zone de texte pour surligner tout<br>le code, copier/coller le dans un<br>nouveau fichier nommé<br>configuration.php puis<br>transférez le sur votre site.     Recommandé Actuel<br>Off Off<br>Off |  |  |  |

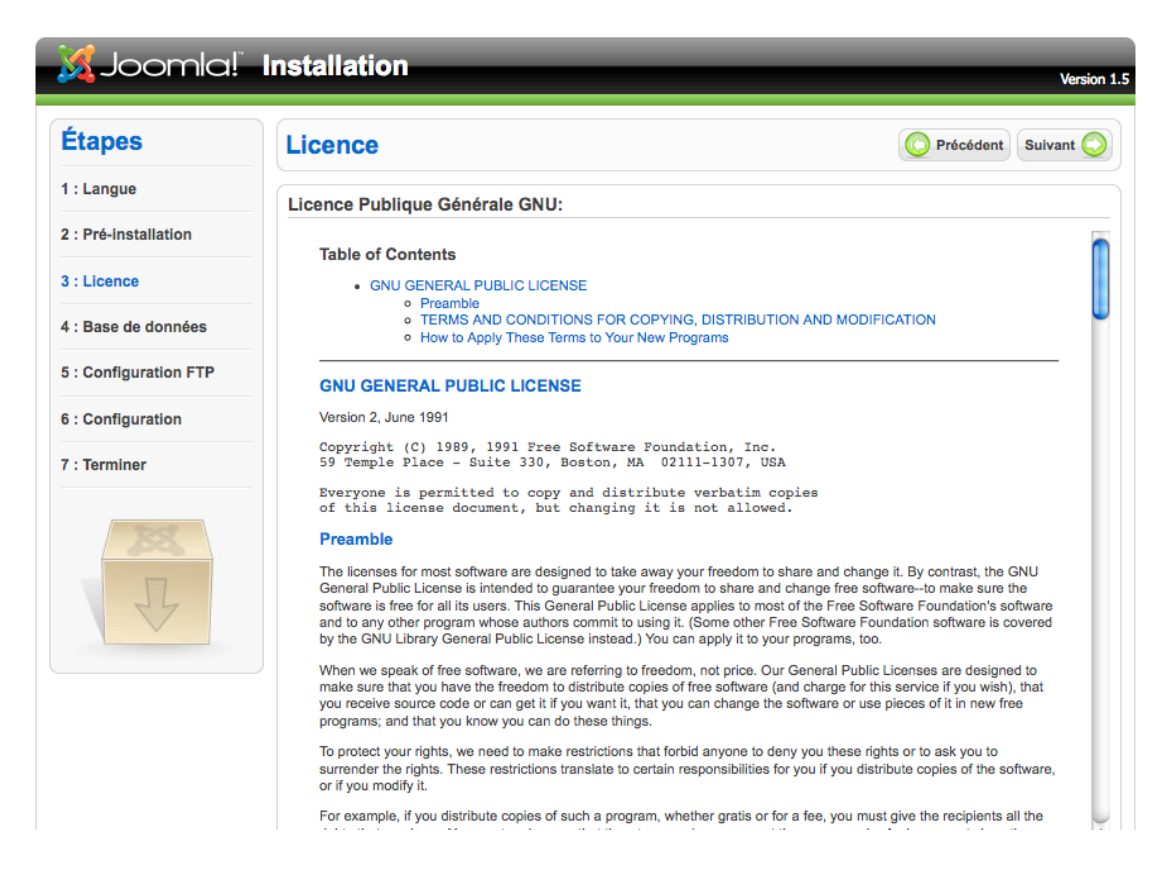

**Etape 4** : Remplissez les champs avec les informations données en page 1 du document et cliquez sur « suivant »

| Étapes                | Configuration de la base de c                                                                                                    | lonnées                    | O Précédent Suivant                                                                                                    |  |
|-----------------------|----------------------------------------------------------------------------------------------------|----------------------------|----------------------------------------------------------------------------------------------------|--|
| 1 : Langue            | Paramètres de connexion:                                                                                                    |                            |                                                                                                    |  |
| 2 : Pré-installation  |                                                                                                    | Denemètres de base         |                                                                                                    |  |
| 3 : Licence           | Le parametrage de Joomla! pour tonctionner sur<br>votre serveur nécessite quate étapes simples                                                                                                    | Type de la base de données |                                                                                                    |  |
| 4 : Base de données   | Dans cette étape de configuration de la base de<br>données:                                                                                                    | mysqi 🛟                    | Généralement MySql                                                                                                    |  |
| 5 : Configuration FTP | Paramètres simples                                                                                                    | localhost                  | Habituellement <b>localhost</b> ou un nom<br>d'hôte fourni par votre hébergeur                                                                                                    |  |
| 5 : Configuration     | Sélectionnez le type de base de données dans la liste<br>déroulante. En général <b>mysql</b> .                                                                                                    | Nom d'utilisateur          | Soit <b>root</b> ou un identifiant fourni par<br>votre hébergeur                                                                                                    |  |
| 7 : Terminer          | Entrez le nom d'hôte (hostname) du serveur de base<br>de données sur lequel Joomla! sera installé. Note: Ce<br>n'est pas nécessairement le même que votre serveur<br>Web. En cas de doute renseignez vous auprès de<br>votre hébergeur.<br>Entrez l'identifiant, le mot de passe et le nom de la<br>base de donnée MySQL à utiliser avec Joomla!. Ces<br>éléments doivent déjà exister pour la base de donnée<br>que vous allez utiliser. | Mot de passe               | Pour la sécurité du site l'utilisation d'u<br>mot de passe est obligatoire pour le<br>compte mysql. C'est le même mot de<br>passe utilisé pour accéder à votre bas<br>de données.<br>Certains hébergeurs limitent le nombr<br>de noms de BDD par site. Utilisez dan<br>ce cas les préfixes de table pour<br>distinguer les sites Joomla! utilisant la<br>même base de données. |  |
|                       |                                                                                                    | •••••                      |                                                                                                    |  |
|                       |                                                                                                    | Nom de la base de données  |                                                                                                    |  |
|                       |                                                                                                    |                            |                                                                                                    |  |
|                       | Sélectionnez comment manipuler les tables d'une                                                                                                    | Paramètres avancés         |                                                                                                    |  |
|                       | Entrez un préfixe à utiliser par les tables de cette                                                                                                    |                            |                                                                                                    |  |

#### Etape 3 : Cliquez sur « Suivant »

| Étapes                | Configuration FTP                                                                                                    |                                        | O Précédent Suivant                             |
|-----------------------|----------------------------------------------------------------------------------------------------|----------------------------------------|-------------------------------------------------|
| 1 : Langue            | Configuration FTP:                                                                                                    |                                        |                                                 |
| 2 : Pré-installation  |                                                                                                    | Baramètros do b                        | 326                                             |
| 3 : Licence           | de fichier, pour les systèmes Linux et autres systèmes<br>Unix, ainsi que pour des restrictions sur la directive                                                                                                  | O Oui                                  | Activer la couche FTP pour les fichiers système |
| 4 : Base de données   | PHP Safe Mode et pour que tous les utilisateurs<br>puissent utiliser l'installateur Joomlal une couche FTP                                                                                                    | Non<br>Identifiant ETP                 | 1                                               |
| 5 : Configuration FTP | existe alln de permettre la manipulation du systeme<br>de fichier.                                                                                                    | Mot de passe FTP                       |                                                 |
| 6 : Configuration     | l'accès à la racine du répertoire de Josse nu permane<br>l'accès à la racine du répertoire de Joomla!, ce sera<br>le compte FTP permettant les opérations sur le                                                  | Chemin de la racine<br>FTP             | 2                                               |
| 7 : Terminer          | système de fichier lorsque Joomla! aura besoin<br>d'accéder au FTP pour terminer une tâche.                                                                                                    | Recherche automatique du chemin FTP    |                                                 |
| RA                    | Pour des raisons de sécurité, il est préférable, si vous<br>avez la possibilité de le faire, d'avoir un compte FTP<br>séparé ayant accès uniquement à l'installation de<br>Joomlal, et pas à tout le serveur web. | <ul> <li>Paramètres avancés</li> </ul> |                                                 |
| 1                     | Note: Si l'installation se fait sous Windows la couche                                                                                                    |                                        |                                                 |

Etape 5 : Ne pas remplir et cliquer sur « suivant »

#### Etape 6 : remplissez les champs et cliquer sur « Suivant »

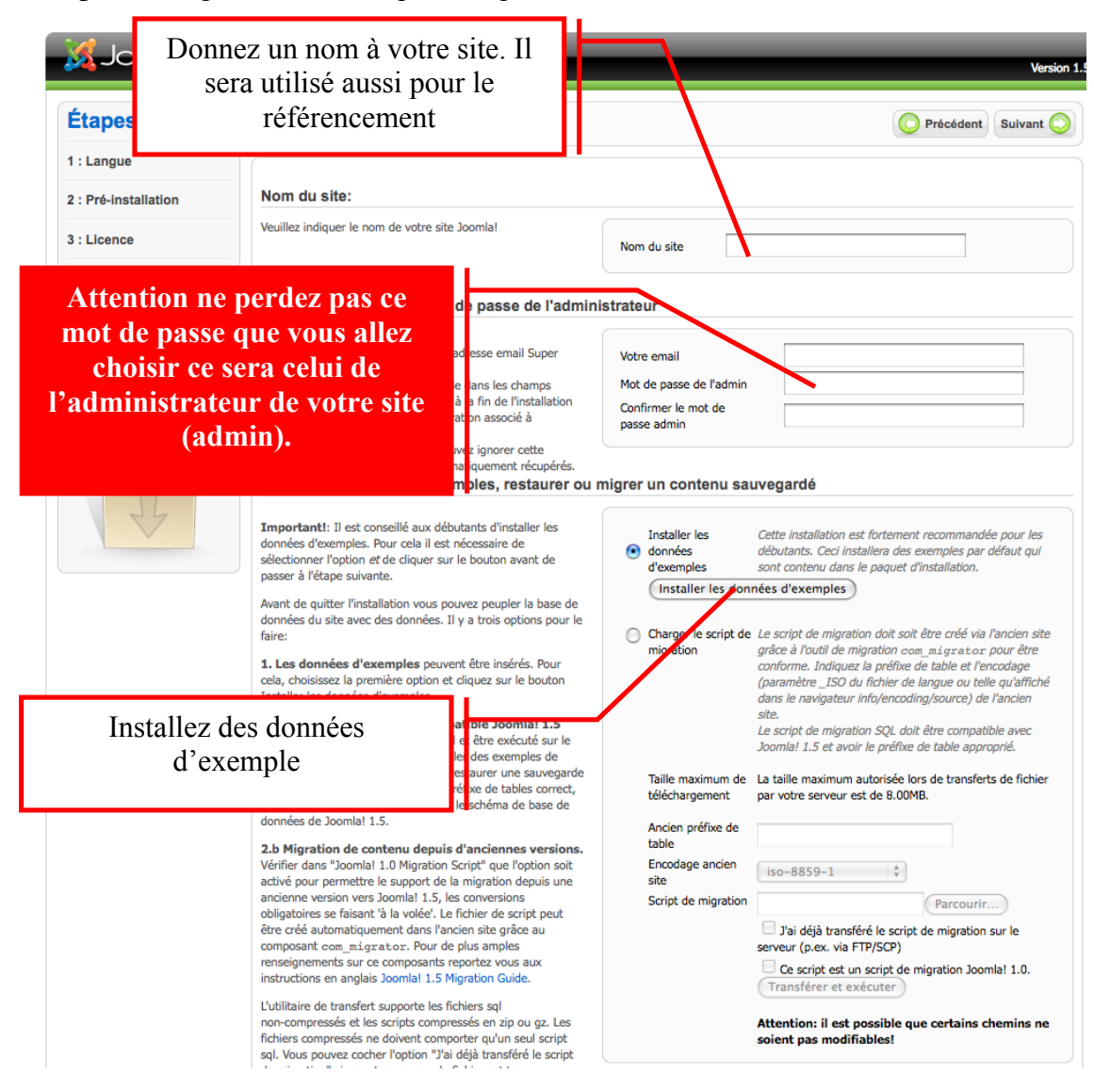

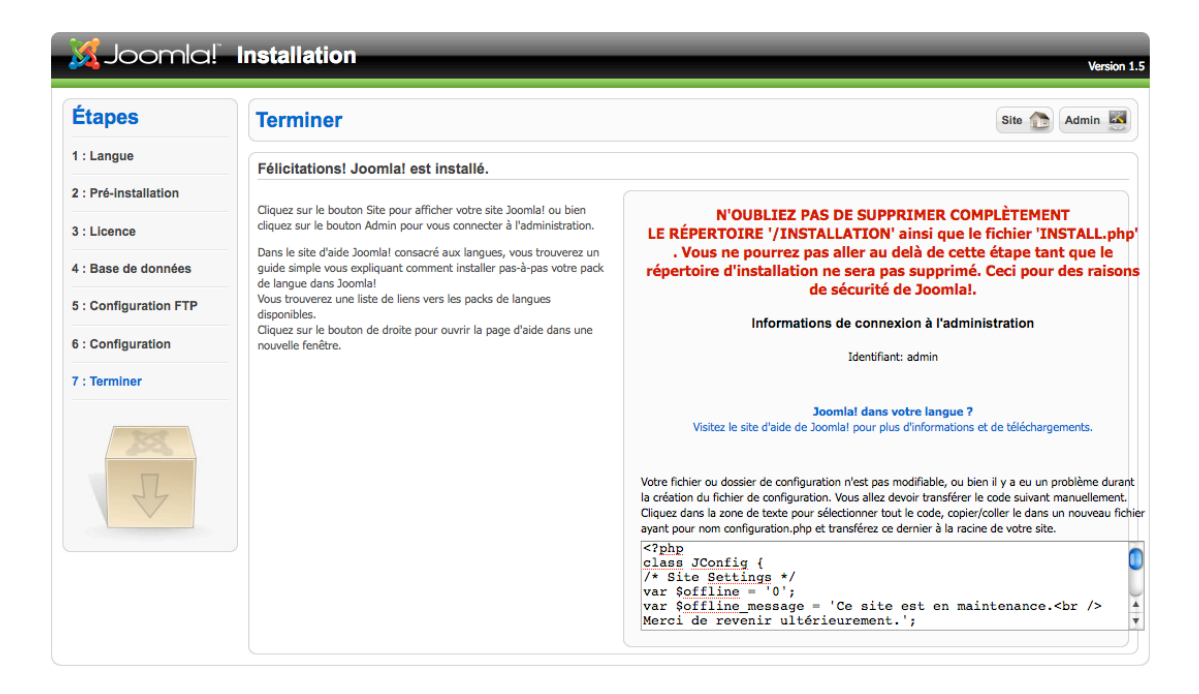

- Supprimez ensuite sur votre serveur distant le dossier « installation » et le fichier « install ». Cette opération peut prendre quelques minutes.

Accéder à votre site : Rendez-vous à l'adresse de votre site :

http://master-edition-grenoble.fr/nomdevotrerépertoire

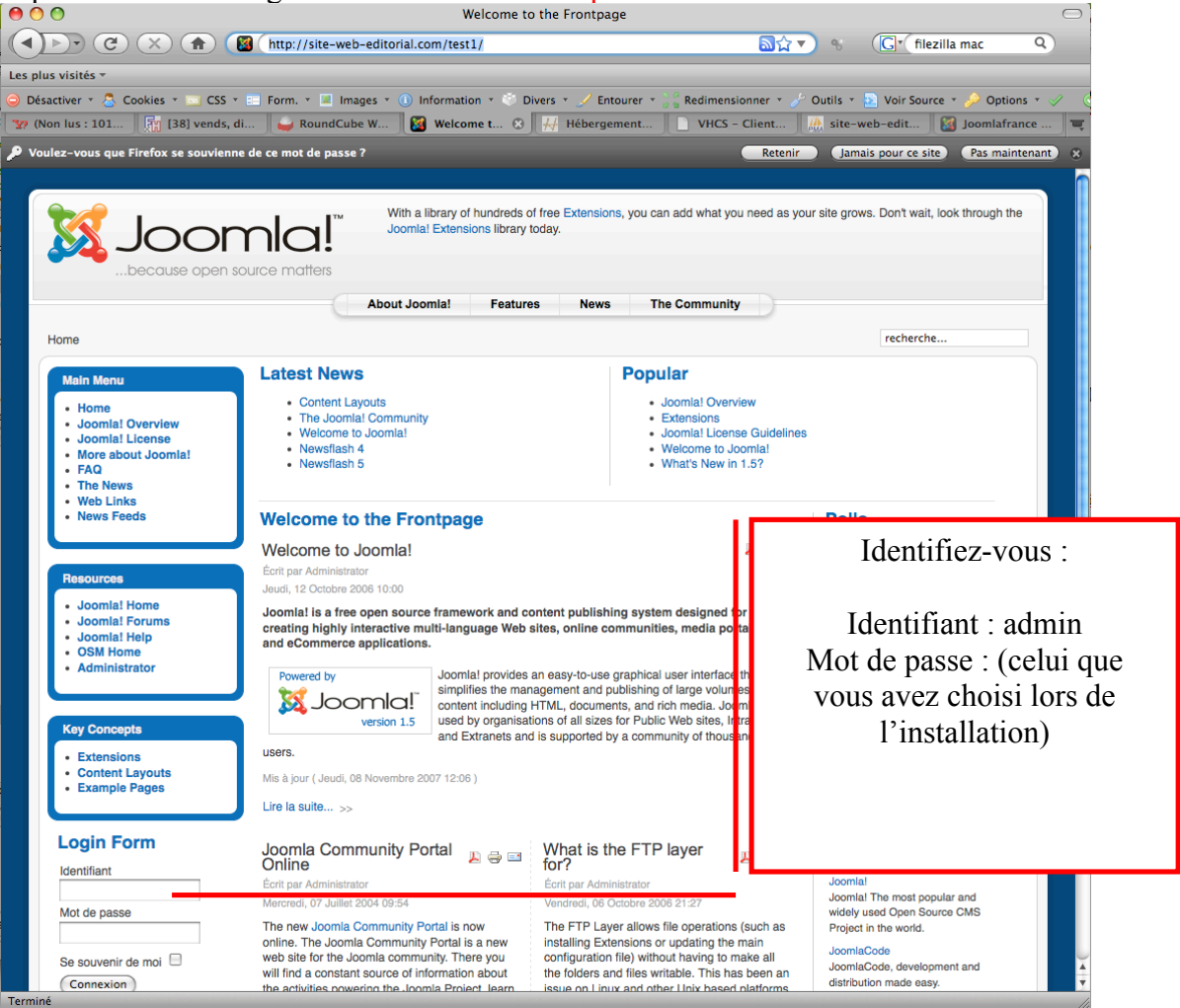

Connectez-vous sur l'espace d'administration sur votre site en cliquant sur le lien administrator ou en vous rendant à l'adresse suivante : http://master-edition-grenoble.fr/2012m1/nomdevotrerépertoire/administrator/

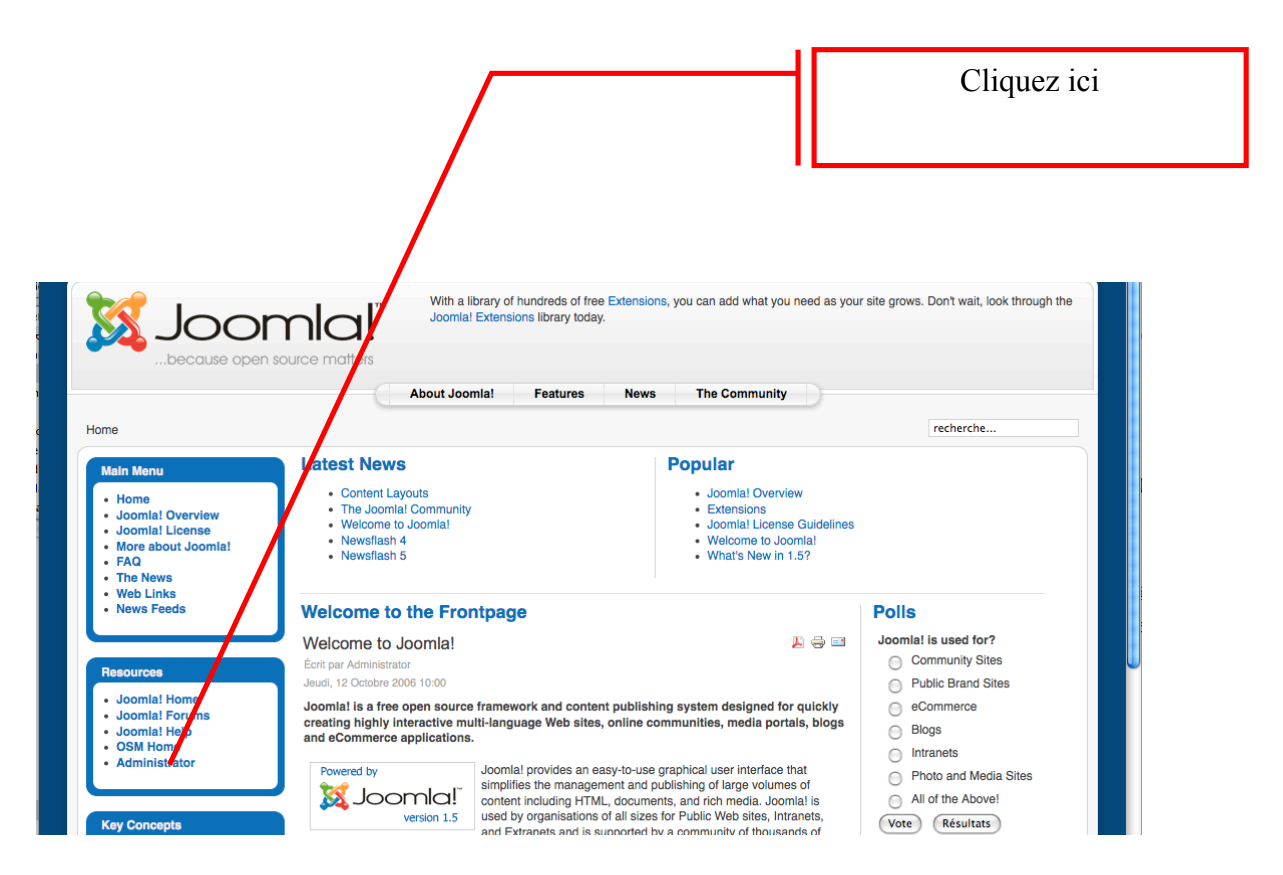

Identifiez-vous (admin et mot de passe que vous avez choisi).

| Veuillez utilisez un identifiant |              |             |
|----------------------------------|--------------|-------------|
| et un mot de passe valide        | Identifiant  | admin       |
| administration.                  | Mot de passe | ••••••      |
| Retourner à la page d'accueil    | Langue       | Défaut 💌    |
|                                  |              | Connexion 📀 |

Allez dans la configuration globale de votre site comme dans la capture cidessous :

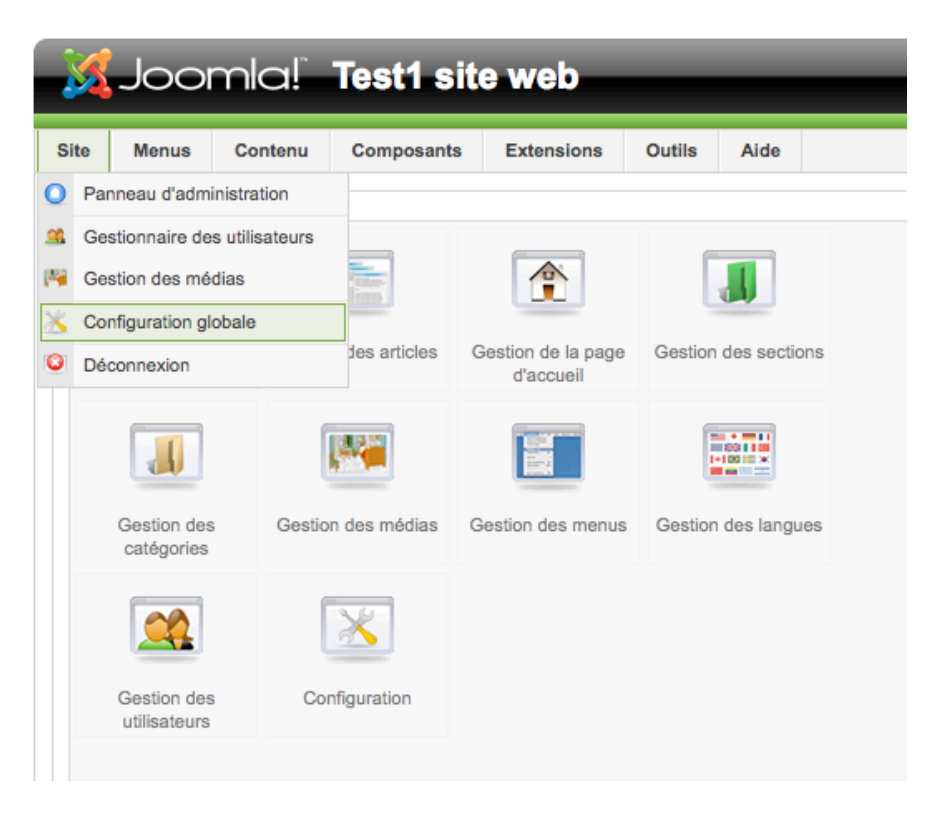

# Maintenant vous êtes enfin prêt à travailler avec Joomla.